# Purple-Pi-OH RK3566 Debian系统使用说明

- 1、硬件资源概况
  - 1.1 主板照片
  - 1.2 硬件资源及设备节点
- 2、功能及接口介绍
  - 2.1 串口调试
  - 1.2 ADB调试
  - 1.3 ssh调试
- $2 \ \mathsf{USB}$ 
  - 3.1 电源控制
- 3、TF CARD
- 4、以太网
  - 4.1 查看以太网IP地址
    - 4.1.1 使用命令查看
  - 4.2 设置以太网临时IP地址
    - 4.2.1 使用命令设置
    - 4.2.2 在桌面上设置
  - 4.3 设置以太网永久静态IP
- 5 WiFi
  - 5.1 连接热点
    - 5.1.1 方式-

0.1.17510

5.1.2 方式

- 6、蓝牙
  - 6.1 连接蓝牙设备
    - 6.1.1 方式-

6.1.2 方式二

9、音频

9.1 查看声卡设备

9.2 播放音频

9.3 音量的调节

9.3.1 方式一

9.3.2 方式二

9.4 录音

10、摄像头

10.1 测试

11 RTC

11.1 获取RTC时间

11.2 设置RTC时间

11.3 RTC定时开机

- 13、开机自启动
- 14、屏幕控制

14.1 背光调节

14.2 屏幕旋转

14.2.1 临时旋转

14.2.2 永久旋转

- 15、按键
  - 16、双排针功能及接口
    - 16.1 双排针Pin功能定义
    - 16.2 UART

16.3 SPI

16.4 I2C

16.5 GPIO

设置为输出 设置为输入

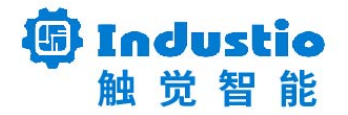

## Purple-Pi-OH RK3566

# Debian系统使用说明

### 深圳触觉智能科技有限公司

www.industio.cn

#### 文档修订历史

| 版本   | 修订内容  | 修订  | 审核 | 日期         |
|------|-------|-----|----|------------|
| V1.0 | 创建文档; | 谭文学 |    | 2023/03/10 |

| V1.1 | 修改USB1描述为USB-HOST2.0 | 谭文学 |     | 2023/03/28 |
|------|----------------------|-----|-----|------------|
|      | 验证                   | 何伟聪 |     | 2023/04/17 |
|      |                      |     |     |            |
|      |                      |     |     |            |
|      |                      |     |     |            |
|      |                      |     |     |            |
|      |                      |     |     |            |
|      |                      | ~   | 117 |            |
|      |                      |     | Ļ   |            |

# 1、硬件资源概况

## 1.1 主板照片

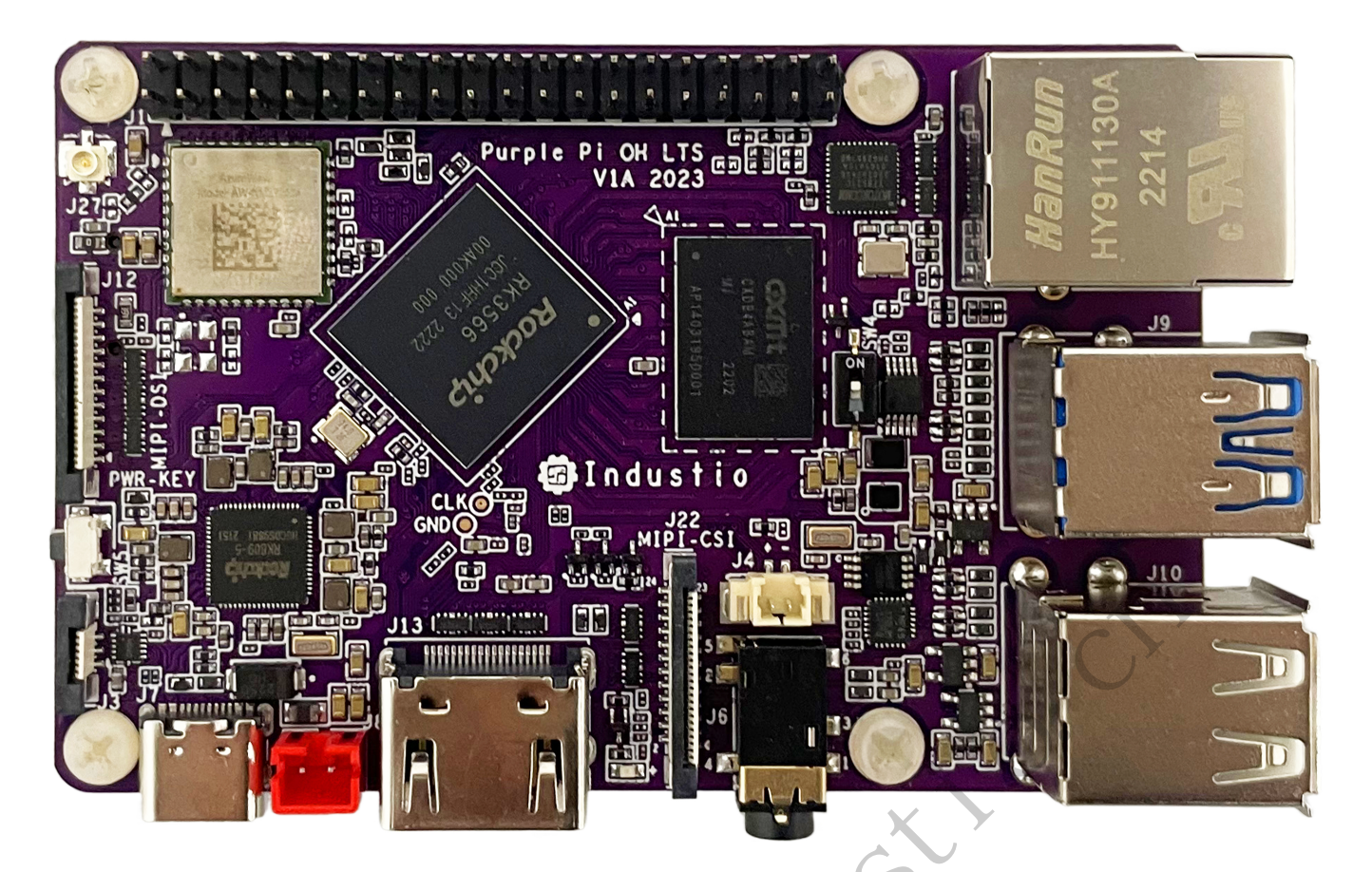

图一 Purple Pi OH正面实物图

- KANNER /

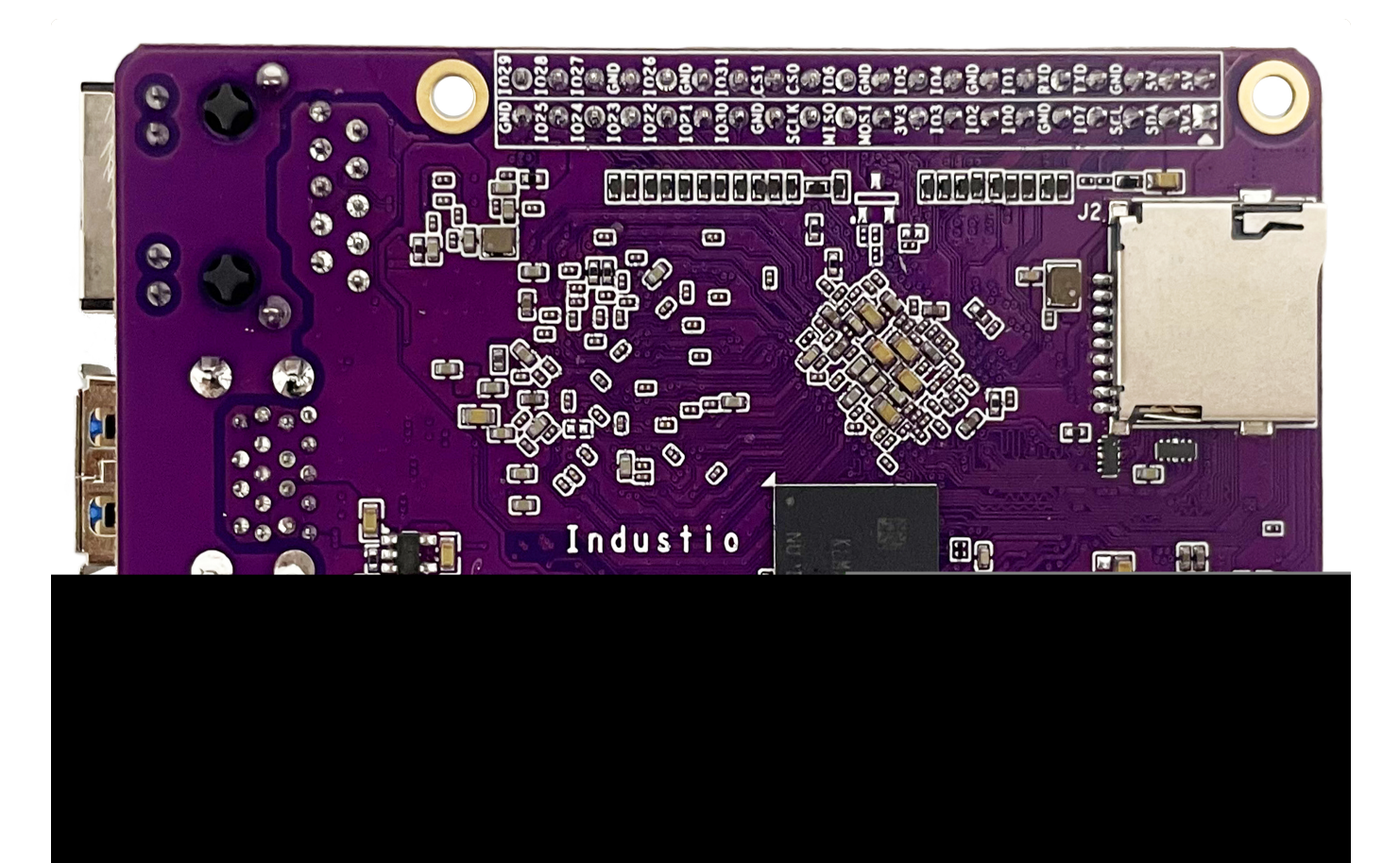

图二 Purple Pi OH背面实物图

### 1.2 硬件资源及设备节点

| 序号 | 名称      | 描述                       | 设备节点 |
|----|---------|--------------------------|------|
| 1  | 内核版本    | Linux 4.19.219           |      |
| 2  | 系统版本    | Debian0–Desktop          |      |
| 3  | 内存      | LPDDR4(1G/2G/4G选配)       |      |
| 4  | 存储      | eMMC5.1(8GB/16GB/32GB选配) |      |
| 5  | 供电      | 5V@2A                    |      |
| 6  | 显示      | HDM                      |      |
|    |         | MIPI                     |      |
| 7  | USB OTG | USB OTG Type-C           |      |

| 8  | USB HOST | USB3.0 HOST(Type-A) X 1 |             |
|----|----------|-------------------------|-------------|
|    |          | USB2.0 HOST(Type-A) X 3 |             |
| 9  | TF Card  | TF Card x 1             |             |
| 10 | 以太网      | 千兆自适应以太网 × 1            | eth0        |
| 11 | WIFI/BT  | AM-NM372SM 2.4G         | wlan0 、hci0 |
|    |          | AW-CM256SM 2.4G/5G      |             |
| 12 | 耳机       | 2.5mm 国标                |             |
| 13 | Camera   | OV5648、OV8858           | 117         |
| 14 | 串口       | TTL x 1                 |             |
| 15 | 调试串口     | TTL x 1                 |             |
| 16 | RTC      | HYM8563 x 1             | · O *       |
| 17 | 系统指示灯    | x1                      |             |
| 18 | ADC按键    |                         |             |

# 2、功能及接口介绍

## 2.1 串口调试

串口调试端口位于J5,通信参数为15000008N1,电平状态为TTL电平。

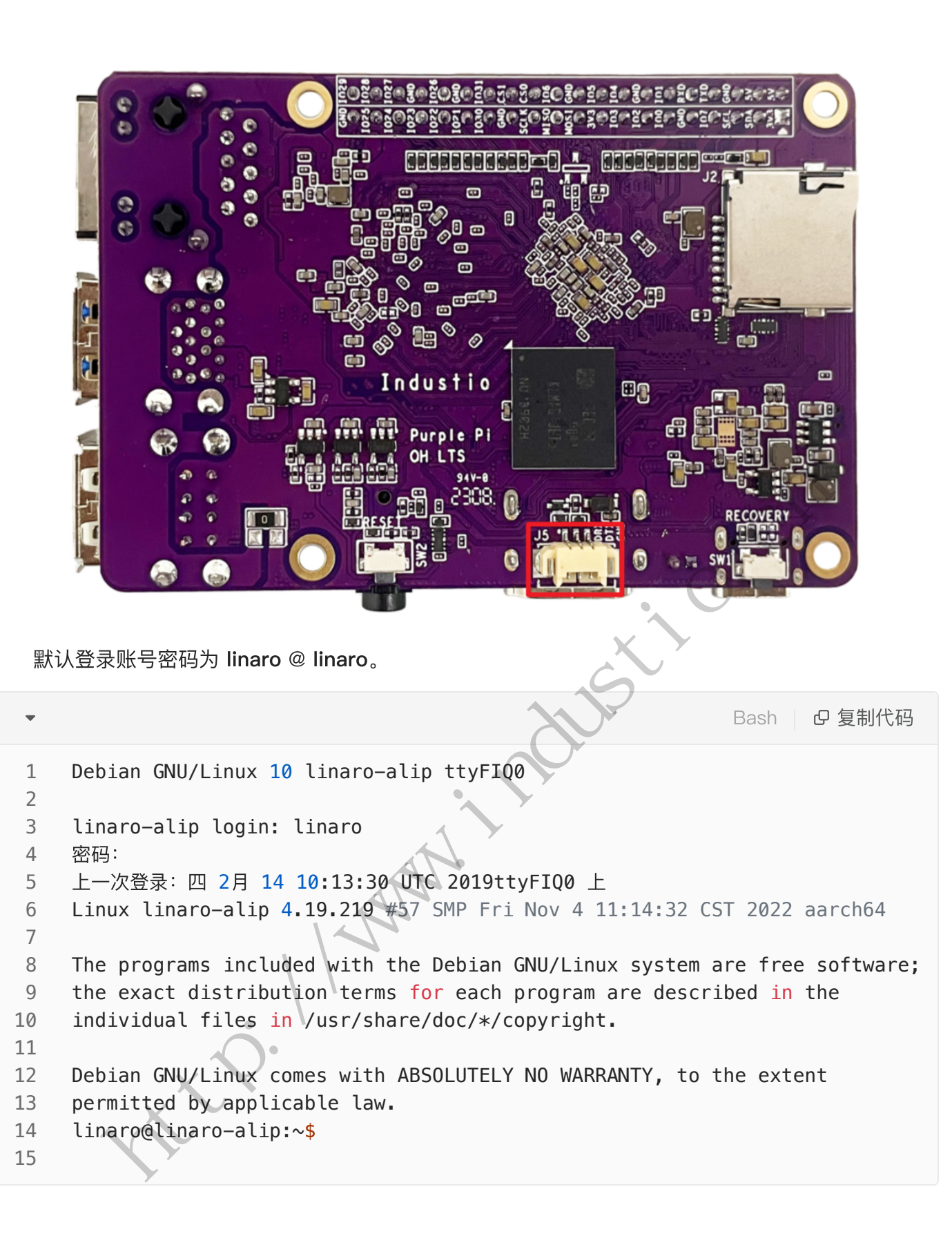

#### 1.2 ADB调试

ADB调试端口位于**J7**,将SW4切换到**ON**档,使用USB–TYPEC,连接主板和电脑,即可在电脑上使用adb调试:

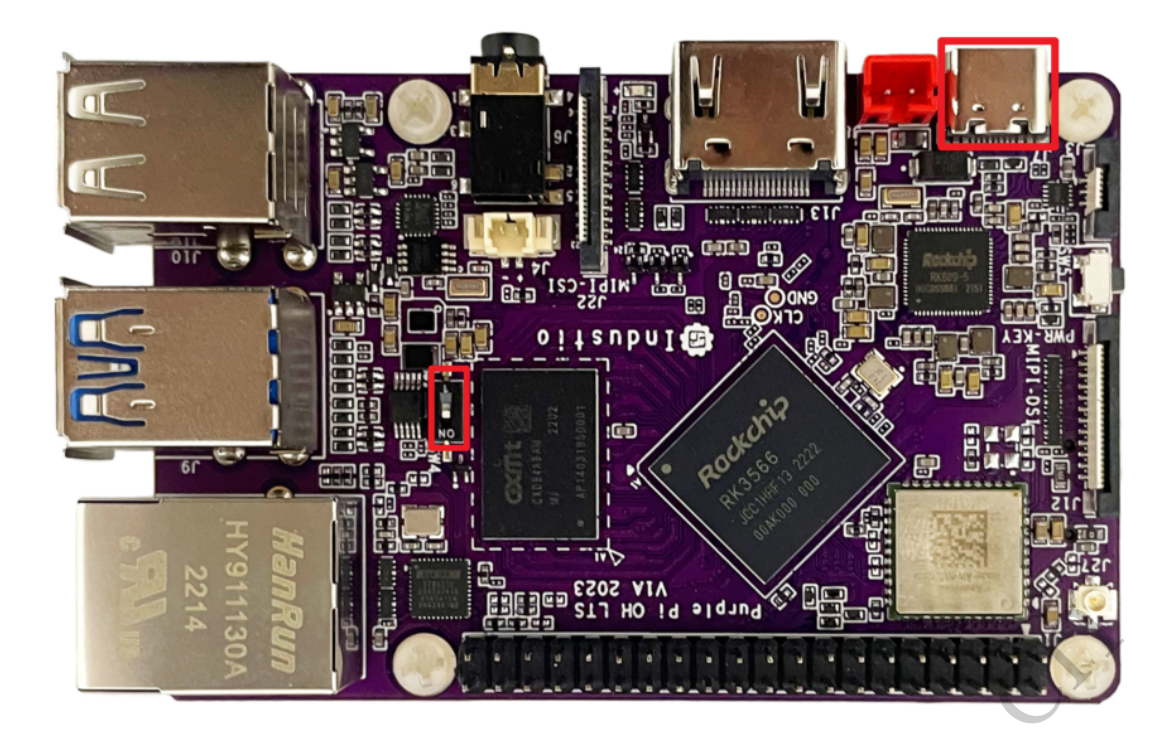

```
C:\Users\ronnie>adb shell
st daemon not running. starting it now on port 5037 st
* daemon started successfully *
root@linaro-alip:/# 1s
1s
            1ib
bin
      dev
                        media
                               opt
                                     run
                                                     tmp
                                                               usr
                                             srv
boot etc
            lost+found
                                                     udisk
                        mnt
                               proc
                                     sbin
                                                               var
                                             sys
data home md5sum.txt
                               root
                                     sdcard system
                                                     userdata
                                                               vendor
                        oem
root@linaro-alip:/#
```

### 1.3 ssh调试

默认登录账号密码为 linaro @ linaro。

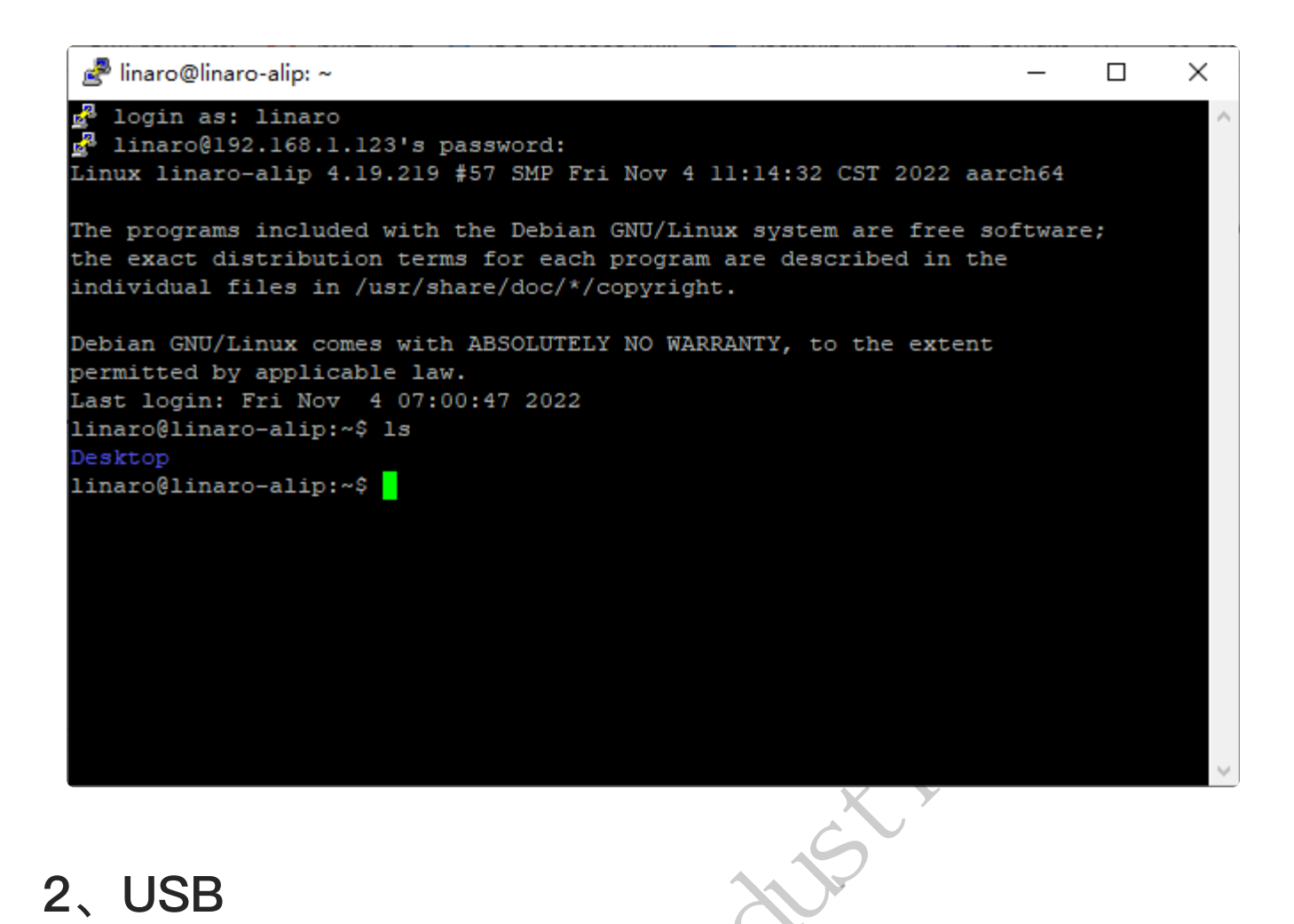

主板共配置了4个USB接口,分别为USB1–4。其中USB1为OTG,USB2–4为HOST。

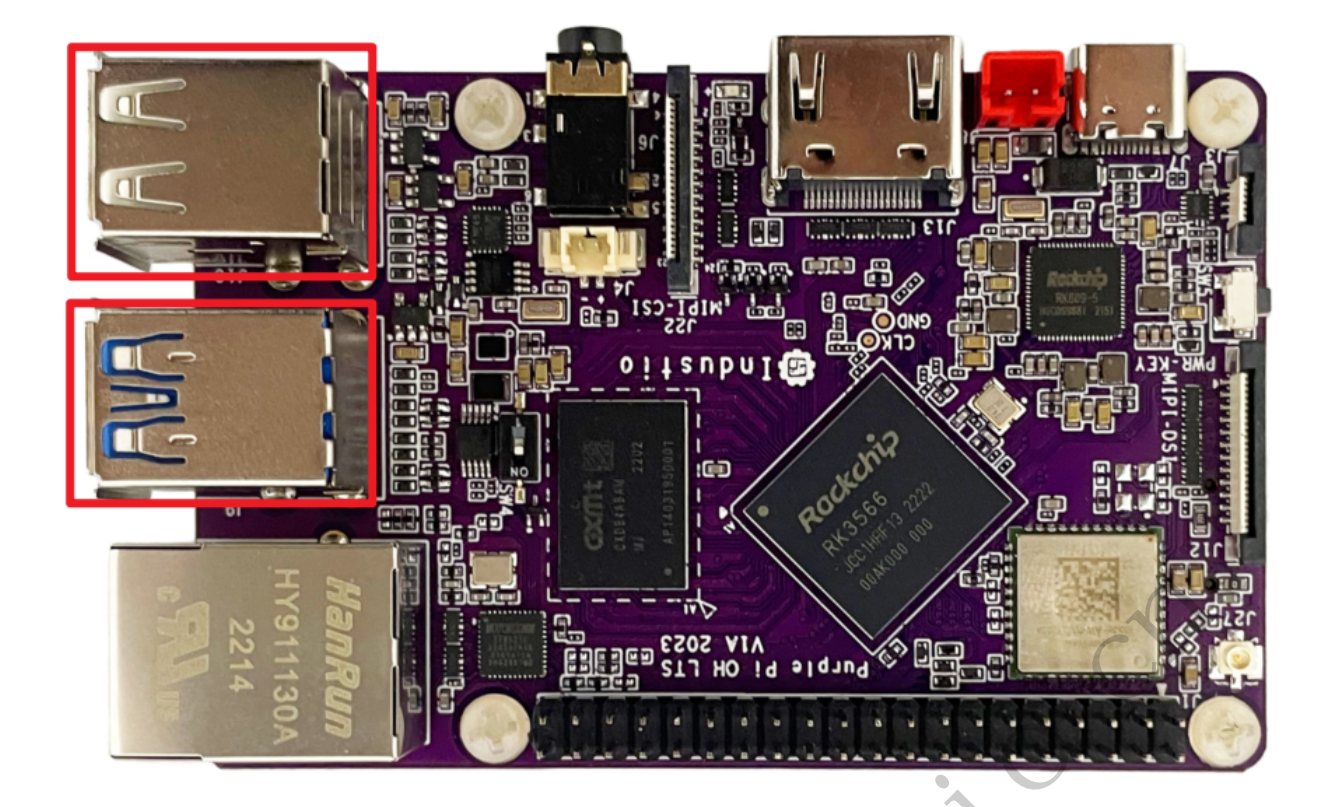

|      |          |         | _            |
|------|----------|---------|--------------|
| 编号   | 类型       | 位置      | 1            |
| usb1 | host-2.0 | J9 (下)  |              |
| usb2 | host-3.0 | J9 (上)  |              |
| usb3 | host-2.0 | J10 (下) |              |
| usb4 | host-2.0 | J10 (上) | $U_{\prime}$ |
|      |          |         |              |

注:如果要使用USB1,需要将SW4切换至OFF档,且adb功能无法使用。

当USB1-4插入U盘后,会自动挂载/media/linaro/目录下。

Bash D 复制代码 linaro@linaro-alip:~\$ ls /media/linaro/ 1 KINGSTON 2

## 3.1 电源控制

默认所有USB的电源都是开启的,我们提供了开启/关闭电源的方法,如有需要,你可以通过该方法 控制它们的电源。

| 编号   | 电源控制节点                                   |
|------|------------------------------------------|
| USB1 | /sys/class/leds/usb_otg_pwr/brightness   |
| USB2 | /sys/class/leds/usb_host1_pwr/brightness |
| USB3 | /sys/class/leds/usb_host2_pwr/brightness |
| USB4 | /sys/class/leds/usb_host3_pwr/brightness |

#### 打开USB2的电源:

- Bash @ 复制代码
   linaro@linaro-alip:~\$ sudo chmod a+x /sys/class/leds/usb\_host1\_pwr/brightne ss
   linaro@linaro-alip:~\$ sudo echo 255 > /sys/class/leds/usb\_host1\_pwr/brightn
  - ess

关闭USB2的电源:

- Bash D 复制代码
- 1 linaro@linaro-alip:~\$ sudo echo 0 > /sys/class/leds/usb\_host1\_pwr/brightnes
   s

USB1-4的电源控制方法类似。

# 3、TF CARD

主板配置了一个TF CARD接口,位于**J2**,当TF CARD接口插入TF卡后,会自动挂载 到/media/linaro/目录下。

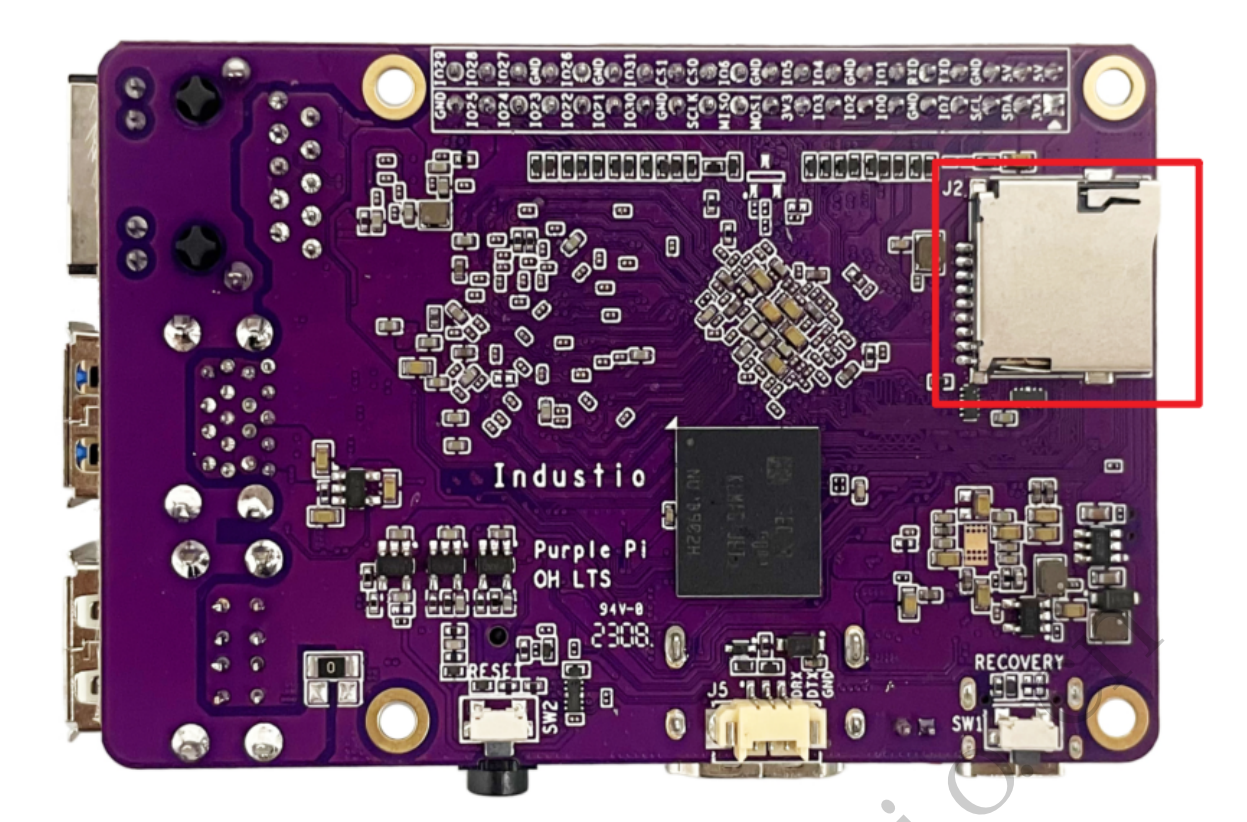

Bash D 复制代码

- 1 linaro@linaro-alip:~\$ ls /media/linaro/
- 2 3533-3735

-

3 linaro@linaro-alip:~\$

## 4、以太网

主板配置了一个1000M以太网接口,位于J11,在系统中其对应的网络设备节点为eth0。

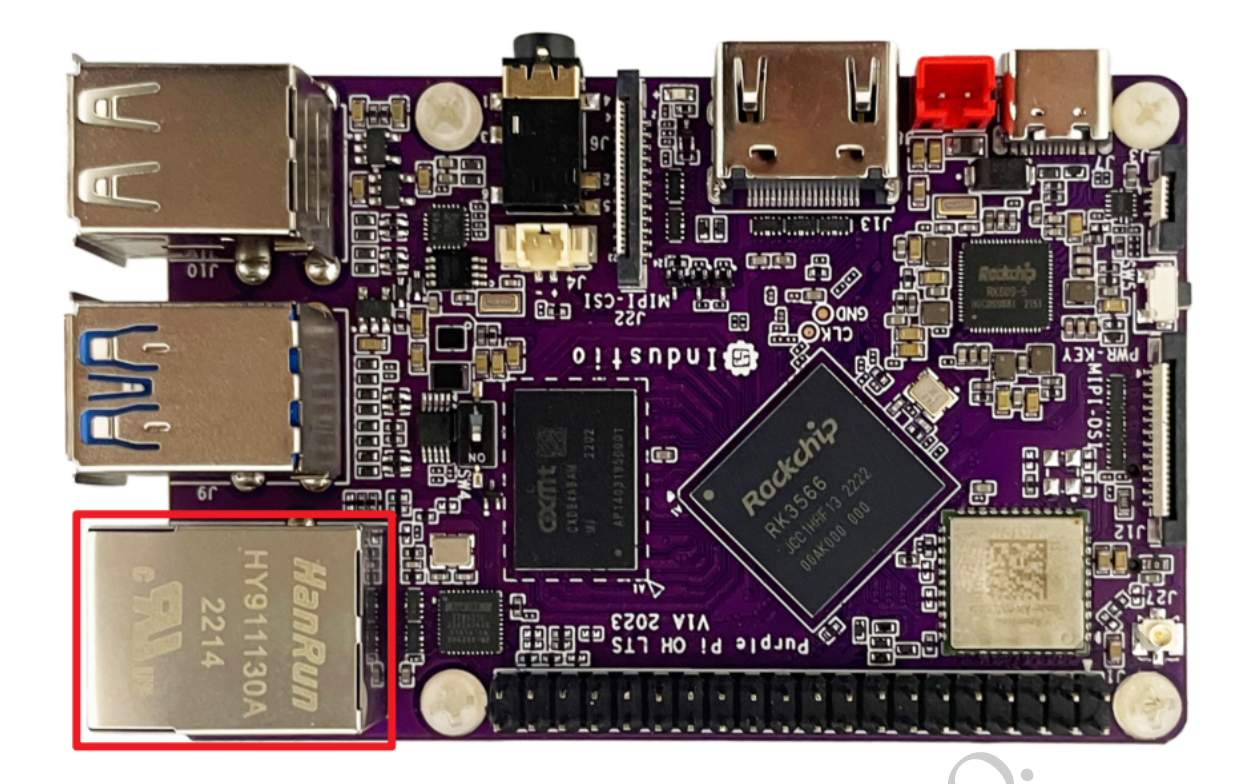

### 4.1 查看以太网IP地址

#### 4.1.1 使用命令查看

系统默认以太网为动态获取IP,当以太网接口插入网线时,会自动获取IP。

```
Bash | D 复制代码
     linaro@linaro-alip:~$ sudo ifconfig eth0
 1
 2
     eth0: flags=4163<UP, BROADCAST, RUNNING, MULTICAST> mtu 1500
             inet 192.168.1.133 netmask 255.255.255.0 broadcast 192.168.1.255
 3
 4
             inet6 fe80::3b43:b691:ded5:c497 prefixlen 64 scopeid 0x20<link>
             ether 82:4c:21:62:f5:35 txqueuelen 1000 (Ethernet)
 5
             RX packets 29 bytes 4592 (4.4 KiB)
 6
             RX errors 0 dropped 0 overruns 0 frame 0
 7
            TX packets 43 bytes 4146 (4.0 KiB)
 8
             TX errors 0 dropped 0 overruns 0 carrier 0 collisions 0
 9
            device interrupt 40
10
11
     linaro@linaro-alip:~$
12
```

### 4.2 设置以太网临时IP地址

#### 4.2.1 使用命令设置

| ▼                                                                                                    | Bash   D 复制代码 |
|----------------------------------------------------------------------------------------------------|---------------|
| <pre>1 linaro@linaro-alip:~\$ sudo ifconfig eth0 192.168.1.123 2 linaro@linaro-alip:~\$</pre>                                                                                                    |               |
| 4.2.2 在桌面上设置<br>4.3 设置以太网永久静态IP                                                                                                    |               |
| 修改配置文件: /etc/network/interfaces, 以设置静态ip 192.168.1.123为                                                                                                    | 可例。           |
| -                                                                                                    | Bash 日复制代码    |
| <pre>1 # interfaces(5) file used by ifup(8) and ifdown(8)<br/>2 # Include files from /etc/network/interfaces.d:<br/>3 source-directory /etc/network/interfaces.d<br/>4 auto eth0<br/>5 iface eth0 inet static<br/>6 address 192.168.1.123<br/>7 netmask 255.255.255.0<br/>8 gateway 192.168.1.1<br/>9 nameserver 192.168.1.1</pre> | 2             |
| 然后重启网络:                                                                                                    |               |
|                                                                                                    | Bash   C 复制代码 |

1 sudo systemctl restart networking

重启网络后,eth0的ip地址已经变成刚才设置的静态ip。

设置静态IP后,断电重启设备依旧生效。

## 5、WiFi

系统上电默认会打开WiFi,对应的网络设备节点为wlan0。

Bash D 复制代码

```
1 linaro@linaro-alip:~$ sudo ifconfig wlan0
2 wlan0: flags=4099<UP,BROADCAST,MULTICAST> mtu 1500
3 ether 2c:d2:6b:10:ea:4d txqueuelen 1000 (Ethernet)
4 RX packets 0 bytes 0 (0.0 B)
5 RX errors 0 dropped 0 overruns 0 frame 0
6 TX packets 0 bytes 0 (0.0 B)
7 TX errors 0 dropped 0 overruns 0 carrier 0 collisions 0
```

## 5.1 连接热点

连接热点可以在桌面上操作,也可以使用命令行操作。

#### 5.1.1 方式一

点击桌面右下角的网络图标,即可看到WiFi热点列表:

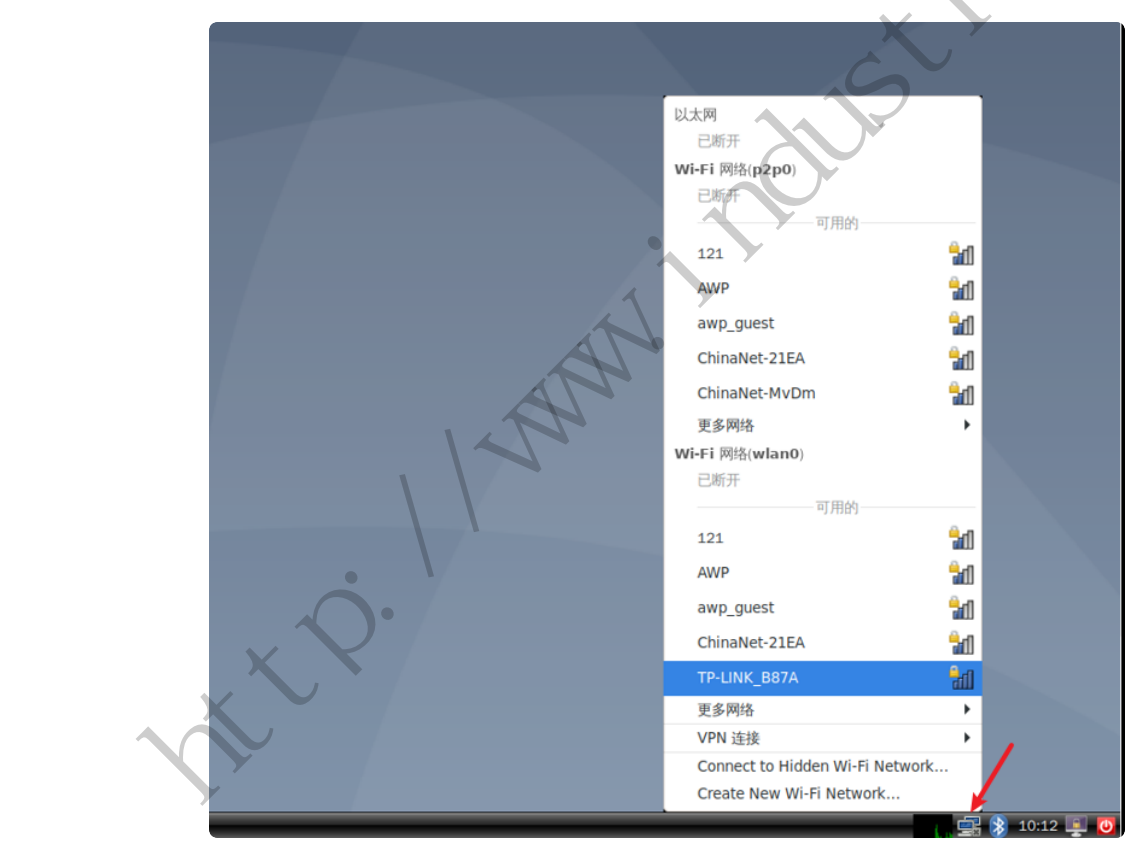

点击要连接的热点,弹出密码输入窗口:

| -0            | 需要 Wi-Fi 网络认证                                                                                                   | • |
|---------------|----------------------------------------------------------------------------------------------------|---|
| ~0            | <b>WI-FI 网络要求认证</b><br>Passwords or encryption keys are required to access the Wi<br>Fi network "TP-LINK_B87A". |   |
| Wi-Fi adapter | wian0 -                                                                                                    |   |
|               | □ 显示密码(W)<br>Cancel Connec                                                                                      | t |
|               |                                                                                                    |   |

如果有连接键盘,直接输入密码即可;如果没有连接键盘,可以使用系统自带的软键盘。

点击桌面左下角的应用图标,然后依次点击【通用访问】->【Onboard】:

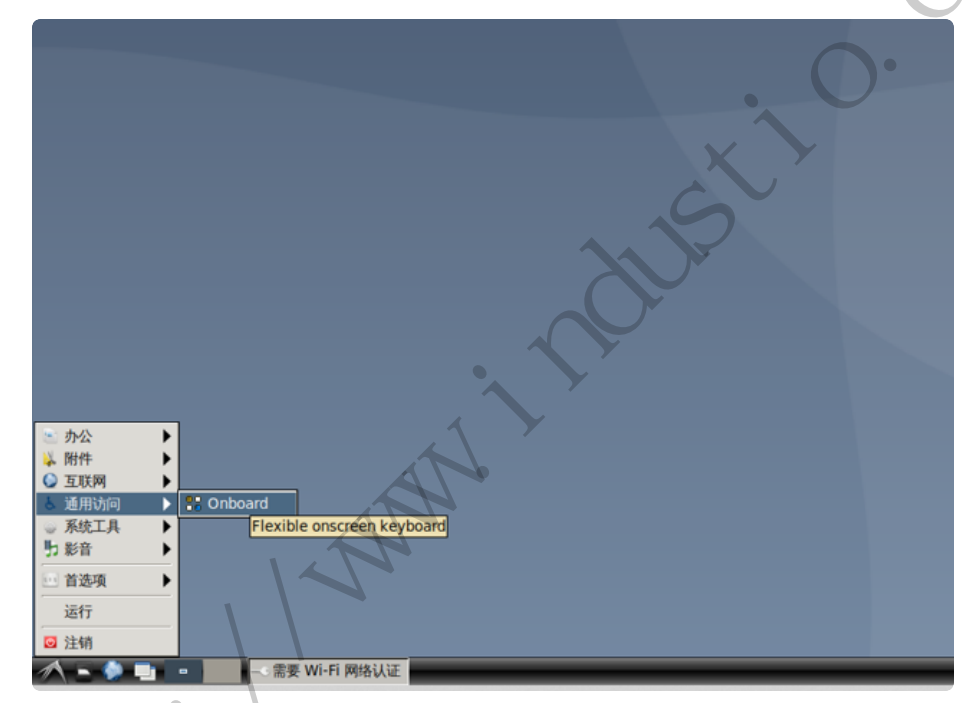

使用软键盘输入密码后,点击【Connect】连接热点:

|      | •   |         |        | Wi-           | Fi 网络          | 需要<br>各要求          | Wi-F             | i 网络           | 认证    |          |        |        | -                        | • *          |            |  |
|------|-----|---------|--------|---------------|----------------|--------------------|------------------|----------------|-------|----------|--------|--------|--------------------------|--------------|------------|--|
|      |     | m       | 2)     | Pass<br>Fi ne | words<br>twork | or enci<br>"TP-LII | ryptior<br>NK_B8 | n keys<br>7A". | are r | equi     | red to | access | the W                    | i-           |            |  |
|      | wi  | i-Fi ac | lapter | wla           | in0            |                    |                  |                |       |          |        |        |                          | •            |            |  |
|      |     | Pas     | sword  | ••            | •••            | •••                |                  |                |       |          |        |        | 4                        | -            |            |  |
|      |     |         |        |               | 一家密码           | (W)                |                  |                |       |          |        |        |                          |              |            |  |
|      |     |         |        |               |                |                    |                  |                |       | С        | ancel  |        | Conne                    | ct           |            |  |
|      |     |         |        |               |                |                    |                  |                |       |          |        |        |                          |              |            |  |
| ` 1  | 2   | 3       | 4      | L E           | 5 (            | 6 7                | 7                | 8              | 9     | 0        | -      | =      | $\langle \times \rangle$ | $\mathbf{X}$ | ×          |  |
|      | q   | w       | е      | r             | t              | y                  | u                | i              | T     | <b>,</b> | p      | [      | ]                        |              | <b>⊳</b> ∯ |  |
| Î    | a   | s       | d      | f             | ן פ            | r h                | j                | 1              | c     | 1        | ;      | '      |                          |              | Abc        |  |
| Û    | <   | z       | x      | С             | v              | b                  | n                | m              | Ţ,    | Т        |        | / 1    | ]                        | 1            | 123        |  |
| Ctrl | Win | Alt     | Т      |               |                |                    |                  |                | 4     | lt Gr    | -      |        | 1                        | Ļ            |            |  |
|      |     |         |        |               |                |                    | 1                |                |       |          |        |        |                          | Z            |            |  |

连接成功后,桌面右下角的网络图标将改变:

| N N N N N N N N N N N N N N N N N N N                              |
|--------------------------------------------------------------------|
|                                                                    |
| Wi-Fi network connection "TP-LINK_B87A" active: TP-LINK_B87A (89%) |
|                                                                    |

5.1.2 方式

#### 修改/etc/network/interfaces

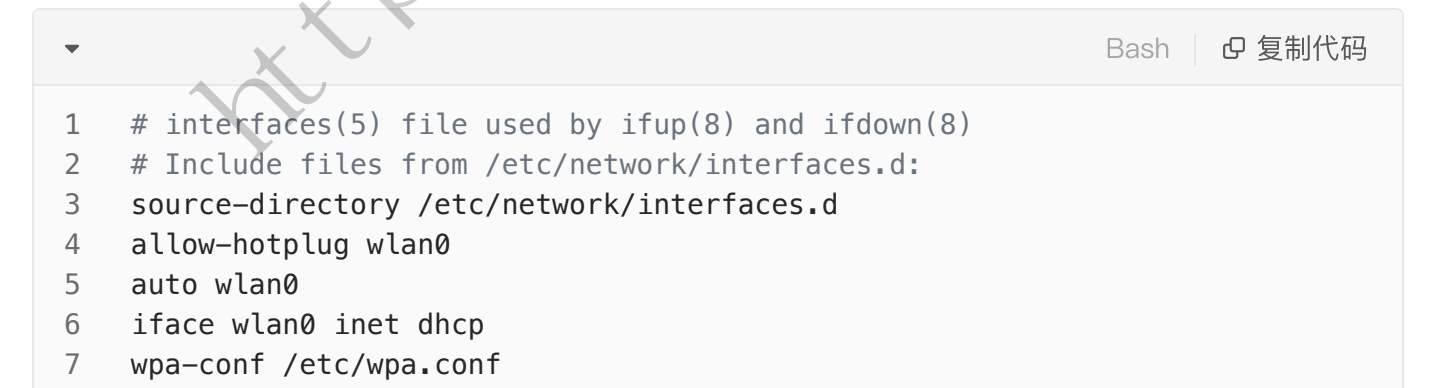

新建/etc/wpa.conf

| •                                         | Bash 日 复制代码                                                                                                    |
|-------------------------------------------|----------------------------------------------------------------------------------------------------|
| 1<br>2                                    | linaro@linaro-alip:~\$ sudo touch /etc/wpa.conf<br>linaro@linaro-alip:~\$ sudo chmod a+w /etc/wpa.conf                                                                                                    |
| 然                                         | 后使用wpa_passphrase连接WiFi热点:                                                                                                    |
| •                                         | Bash D 复制代码                                                                                                    |
| 1<br>2<br>3                               | <pre>linaro@linaro-alip:~\$ sudo killall wpa_supplicant<br/>linaro@linaro-alip:~\$ sudo wpa_passphrase TP-LINK_B87A 12345678 &gt;&gt; /etc/wp<br/>a.conf<br/>linaro@linaro-alip:~\$ sudo ifup wlan0</pre>                                                                                                    |
| 连                                         | 接成功后使用ifconfig命令可查看wlan0的IP:                                                                                                    |
| •                                         | Bash 日 复制代码                                                                                                    |
| 1<br>2<br>3<br>4<br>5<br>6<br>7<br>8<br>9 | <pre>linaro@linaro-alip:~\$ sudo ifconfig wlan0 wlan0: flags=4163<up,broadcast,running,multicast> mtu 1500     inet 192.168.1.165 netmask 255.255.255.0 broadcast 192.168.1.255     inet6 fe80::868:5528:86fe:c9da prefixlen 64 scopeid 0x20<link/>     ether 2c:d2:6b:10:ea:4d txqueuelen 1000 (Ethernet)     RX packets 28 bytes 55800 (54.4 KiB)     RX errors 0 dropped 0 overruns 0 frame 0     TX packets 40 bytes 64335 (62.8 KiB)     TX errors 0 dropped 11 overruns 0 carrier 0 collisions 0</up,broadcast,running,multicast></pre> |

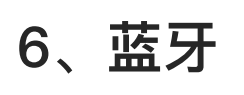

系统开机默认打开蓝牙,对应的网络节点为hci0。

```
1 linaro@linaro-alip:~$ hciconfig
2 hci0: Type: Primary Bus: UART
3 BD Address: 2C:D2:6B:11:AC:71 ACL MTU: 1021:8 SC0 MTU: 255:12
4 UP RUNNING
5 RX bytes:1531 acl:0 sco:0 events:51 errors:0
6 TX bytes:5012 acl:0 sco:0 commands:51 errors:0
7
8 linaro@linaro-alip:~$
```

### 6.1 连接蓝牙设备

#### 6.1.1 方式一

将鼠标放到桌面右下角蓝牙图标,右键->设备:

|                                                                                                    | -XTX                                           |             |
|----------------------------------------------------------------------------------------------------|------------------------------------------------|-------------|
|                                                                                                    | ▲ 关闭或牙(0)                                      |             |
|                                                                                                    | 设置新设备:(S)                                      |             |
| No the second second se | 一向设备发送文件:(F)<br>浏览设备上的文件(B)                    |             |
|                                                                                                    | <ul><li>ジ 最近连接:(C) ▶</li><li>※ 设备(D)</li></ul> |             |
|                                                                                                    | ◎ 适配器(T) ◎ 本地服务(L)                             |             |
| XIIII                                                                                                    | ▲ 指件(P)                                        | ,           |
|                                                                                                    | <ul> <li>Teip</li> <li>Exit</li> </ul>         |             |
|                                                                                                    | all 🖇                                          | 9 10:14 💻 Ŭ |

在弹出的窗口中,点击【查找】:

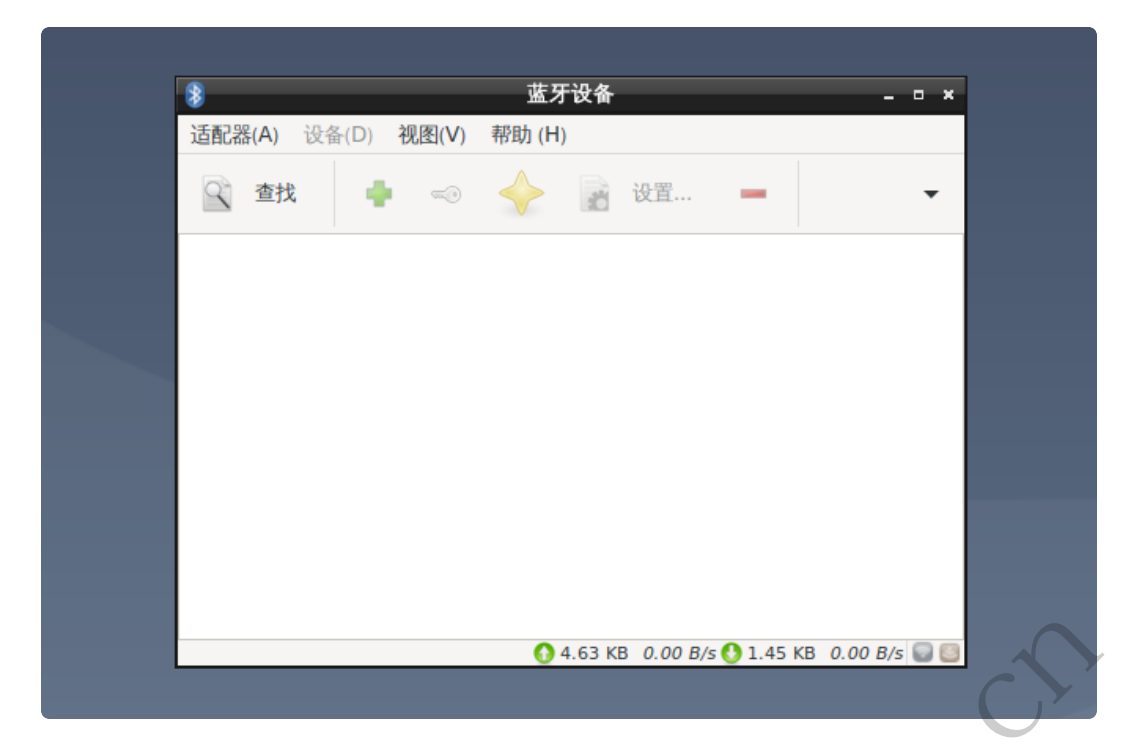

•

将看到附近的蓝牙设备列表:

|                                         | 豪 蓝牙设备 - □ ×                                      |  |
|-----------------------------------------|---------------------------------------------------|--|
|                                         | 适配器(A) 设备(D) 视图(V) 帮助(H)                          |  |
|                                         | 🔍 查找 🔸 🍫 🎸 🛃 设置 🗕 🗸                               |  |
|                                         | B18D_108.92.0.0.3<br>#知時<br>24:4C:AB:09:98:A6     |  |
|                                         | 5E-C9-C9-19-10<br>Unitariown<br>5E:C9:C9:99:19:10 |  |
| ~~~~~~~~~~~~~~~~~~~~~~~~~~~~~~~~~~~~~~~ | 7F-17-AB-94-20-D0                                 |  |
|                                         | 客厅的小米电视<br><sup>于持设备</sup><br>5C:C5:63:02:31:19   |  |
|                                         | 🔜 🔕 💽 5.35 KB 80.00 B/s 🔮 5.31 KB 518.67 B/s 💟 🧕  |  |
|                                         | •                                                 |  |

选中要连接设备,右键->配对,即可连接该设备:

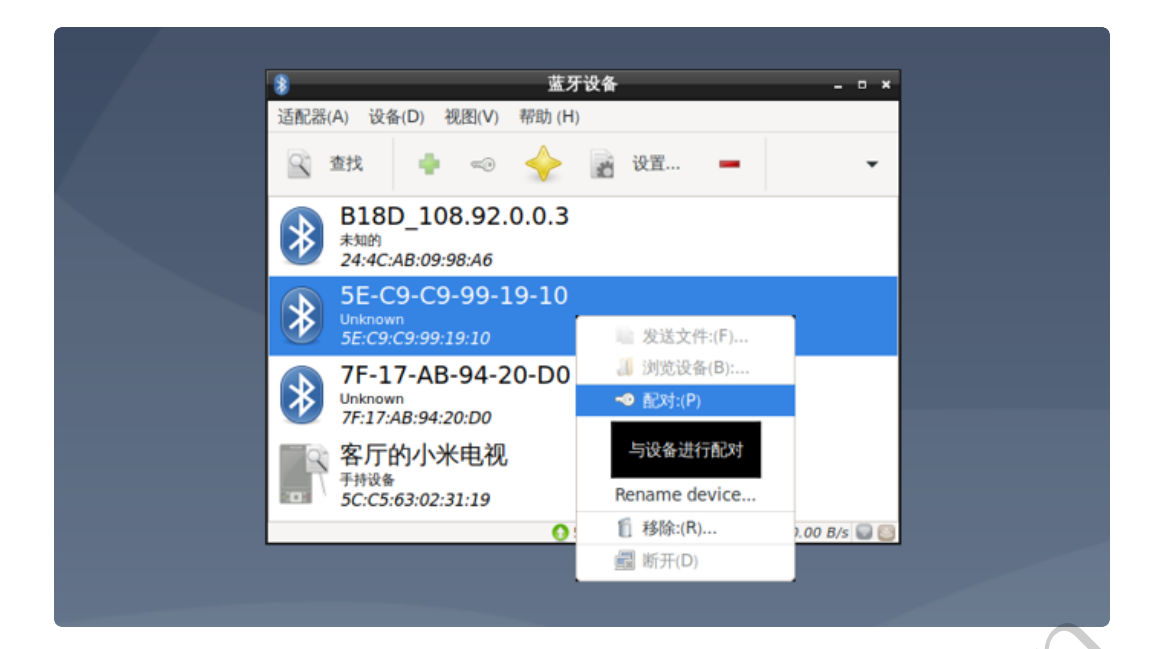

#### 6.1.2 方式二

使用命令行方式,待补充。

## 9、音频

主板配置了一路耳机接口,位于J6,具备进行音频输出及录音功能。

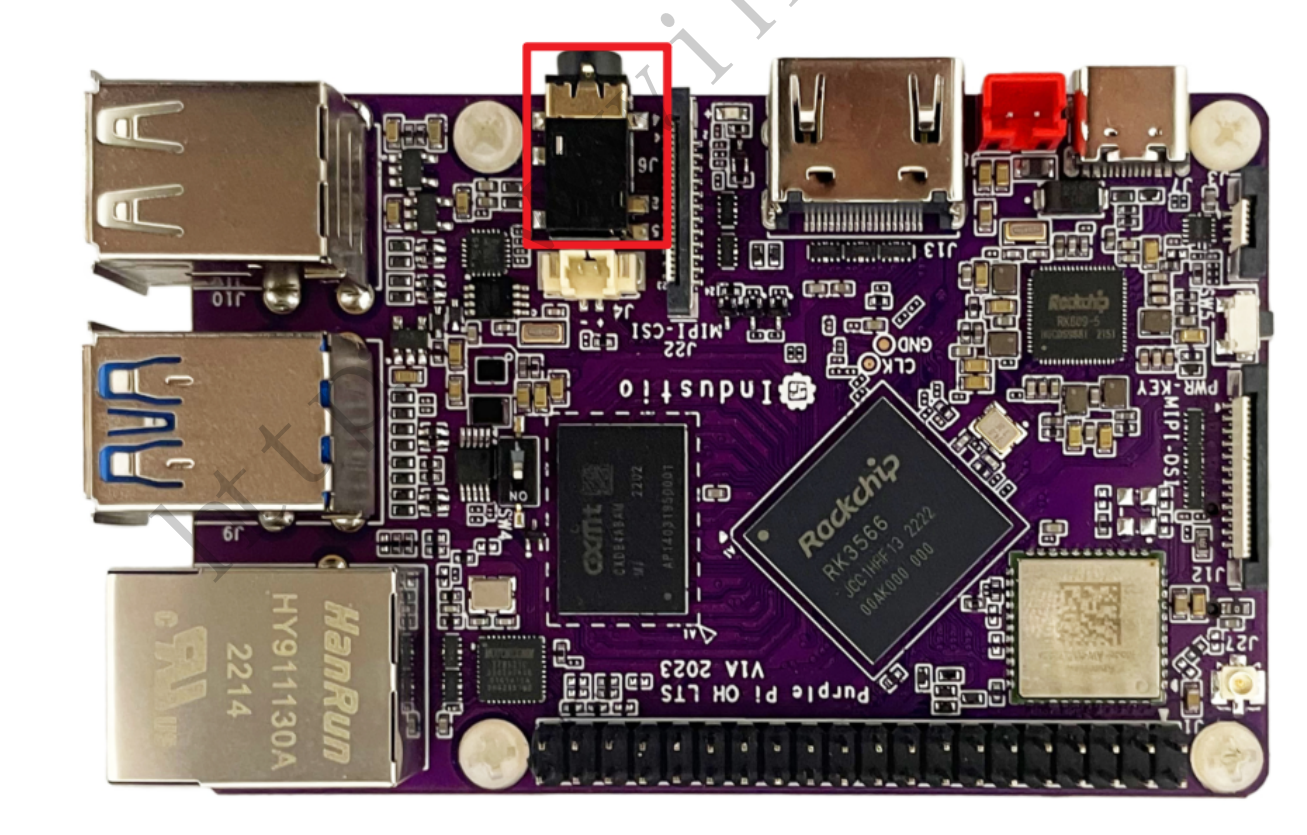

## 9.1 查看声卡设备

| •                                                                                                    | Bash C 复制代码                             |
|----------------------------------------------------------------------------------------------------|-----------------------------------------|
| <pre>1 linaro@linaro-alip:~\$ aplay -l 2 **** List of PLAYBACK Hardware Devices **** 3 card 0: rockchiphdmi [rockchip,hdmi], device 0: rockchip,         ockchip,hdmi i2s-hifi-0] 4 Subdevices: 1/1 5 Subdevice #0: subdevice #0 6 card 1: rockchiprk809co [rockchip,rk809-codec], device 0: 7-hifi rk817-hifi-0 [fe410000.i2s-rk817-hifi rk817-hifi=0 7 Subdevices: 1/1 8 Subdevice #0: subdevice #0 9 linaro@linaro-alip:~\$ 注: MIPI固件仅有rk809-codec一个声卡。</pre> | hdmi i2s-hifi-0 [r<br>fe410000.i2s-rk81 |
| 9.2 播放音频<br><sup>播放到HDMI</sup> (仅HDMI固件支持)                                                                                                    |                                         |
|                                                                                                    | Bash <b>D</b> 复制代码                      |
| <pre>1 aplay -D plughw:0,0 /usr/share/sounds/alsa/Rear_Center.wa</pre>                                                                                                    | V                                       |
| <b>播放到耳机</b><br>插入耳机,执行以下命令:                                                                                                    |                                         |
| I //HDMI固件<br>aplay -D plughw:1,0 /usr/share/sounds/alsa/Rear_Center.wa<br>//MIPI固件<br>aplay -D plughw:0.0 /usr/share/sounds/alsa/Rear_Center.wa                                                                                                    | Bash 口 复制代码                             |
|                                                                                                    |                                         |

## 9.3 音量的调节

### 9.3.1 方式一

桌面左下角打开PulseAudio程序:

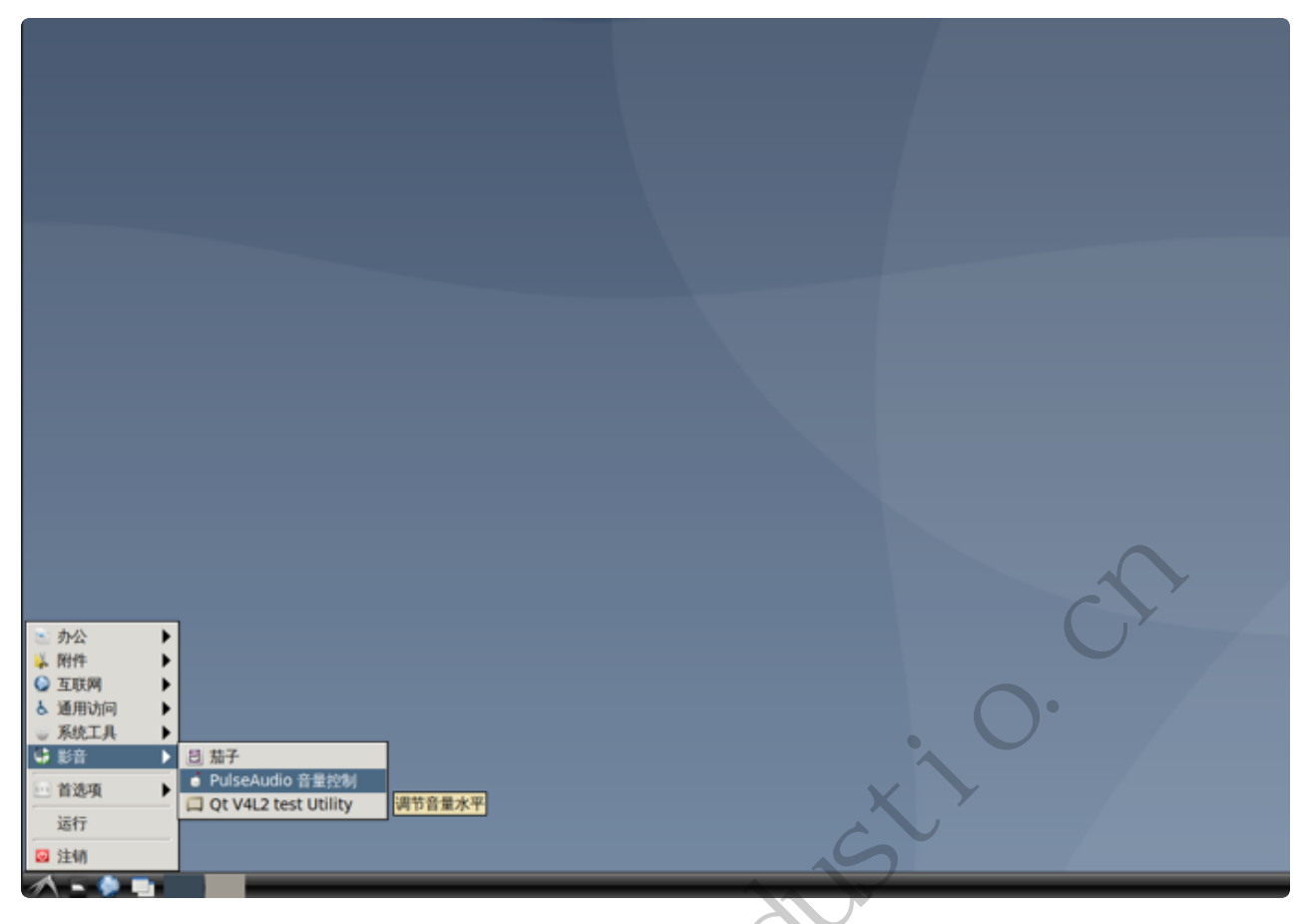

弹出的窗口中,在回放页面中设置系统音量:

|                      | 音量控制                  | _ 0 1                  |  |
|----------------------|-----------------------|------------------------|--|
|                      | 输出设备(0)               | 输入设备(I) ▶              |  |
| る 系统声音<br>Silence 10 | 0% <sup>1</sup> (0dB) | <b>€</b> 5% (-11.14d8) |  |
| 显示(S):               | Applications          | •                      |  |
|                      |                       |                        |  |

当需要静音时,点击静音按钮即可:

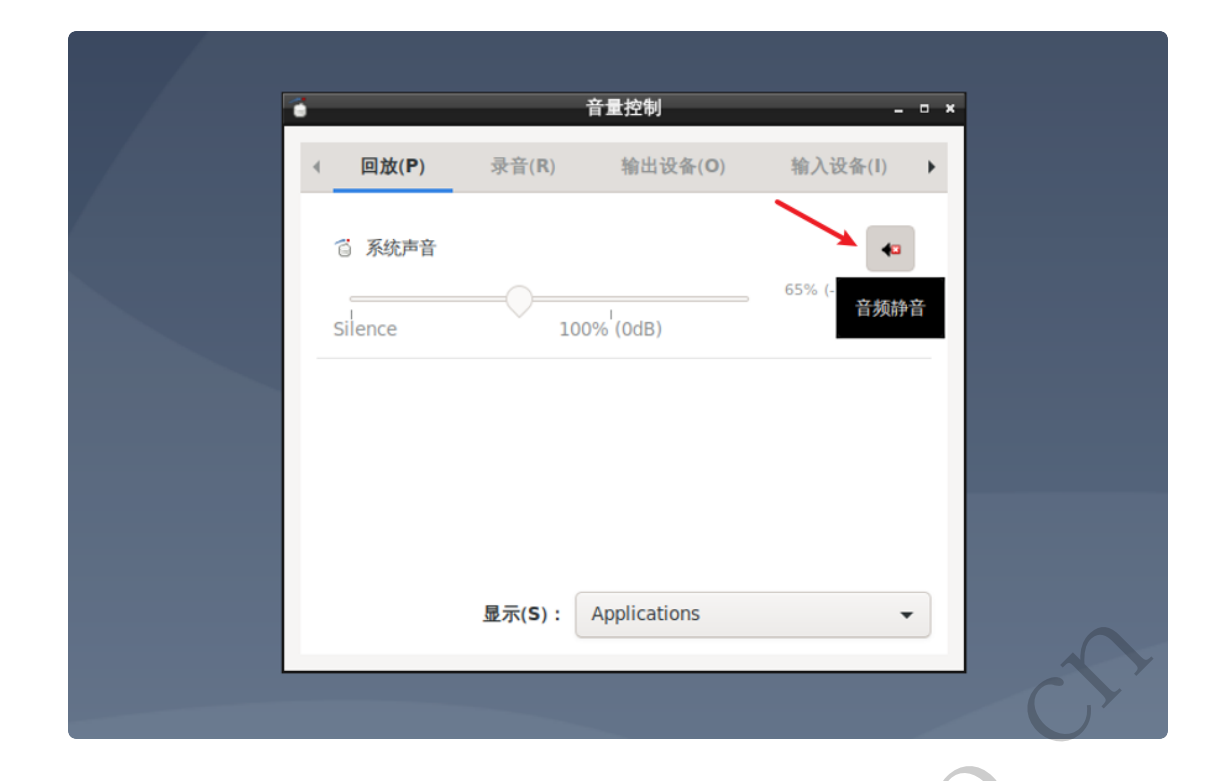

### 9.3.2 方式二

## 9.4 录音

需要接入带麦克风的耳机。

使用arecord工具可以进行录音测试:

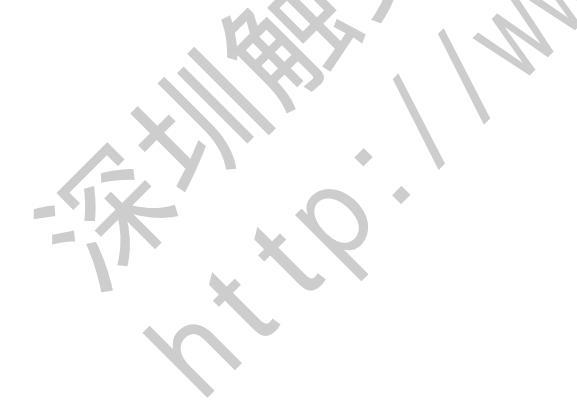

//HDMI固件 1 linaro@linaro-alip:~\$ arecord -D hw:1,0 -r 48000 -c 2 -f S16\_LE test.wav 2 3 Recording WAVE 'test.wav' : Signed 16 bit Little Endian, Rate 48000 Hz, St ereo 4 5 ^CAborted by signal 中断.... linaro@linaro-alip:~\$ 6 7 8 //MIPI固件 linaro@linaro-alip:~\$ arecord -D hw:0,0 -r 48000 -c 2 -f S16\_LE test.wav 9 Recording WAVE 'test.wav' : Signed 16 bit Little Endian, Rate 48000 Hz, St 10 ereo 11 ^CAborted by signal 中断.... 12 13 linaro@linaro-alip:~\$

录音完后播放测试:

Bash | D 复制代码

- 1 //HDMI固件
- 2 linaro@linaro-alip:~\$ aplay -D plughw:1,0 ./test.wav
- 3 Playing WAVE './test.wav' : Signed 16 bit Little Endian, Rate 48000 Hz, Ste
  reo
- 4 //MIPI固件
- 5 linaro@linaro-alip:~\$ aplay -D plughw:0,0 ./test.wav
- 6 Playing WAVE './test.wav' : Signed 16 bit Little Endian, Rate 48000 Hz, Ste
  reo

## 10、摄像头

主板默认适配OV5648和OV8858摄像头,摄像头接口位于J22。

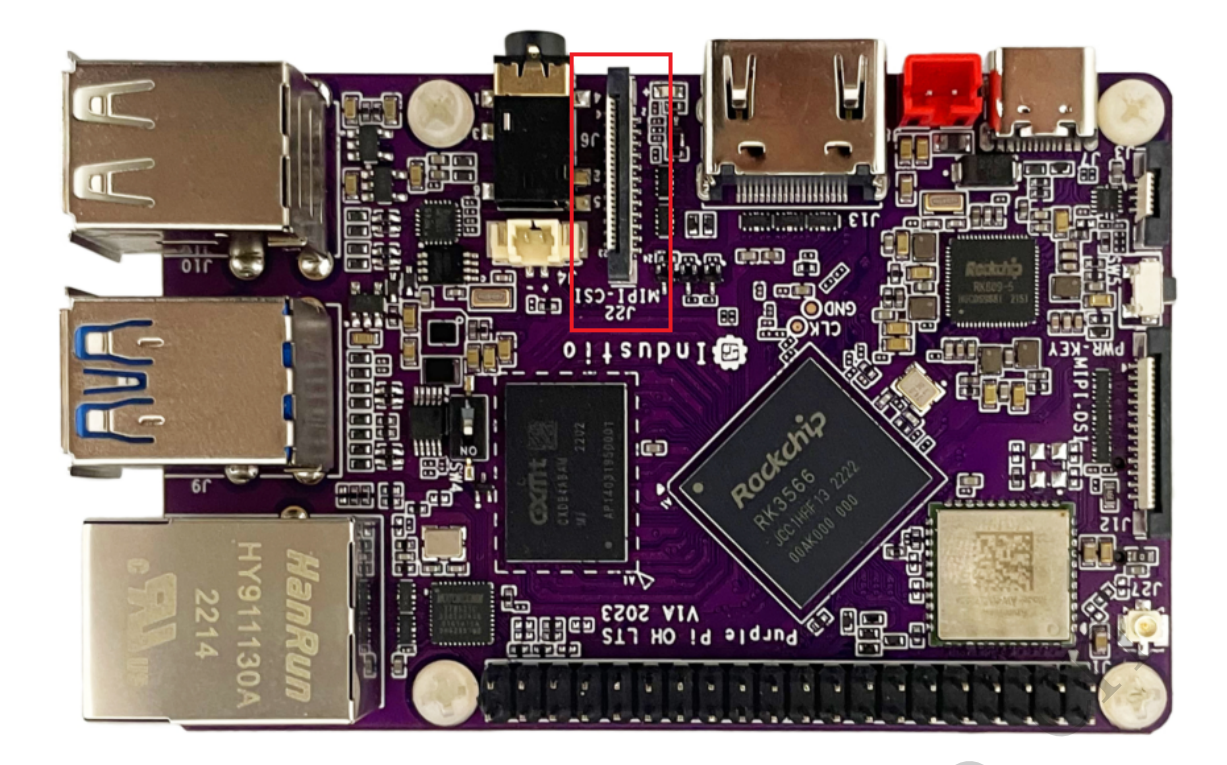

## 10.1 测试

使用Debian自带的【茄子】程序,可以测试摄像头功能。 依次点击桌面左下角的【影音】->【茄子】即可启动茄子程序测试摄像头功能。

| <u> </u>                                                            |
|---------------------------------------------------------------------|
| ● 重联网<br>▲ 通用访问<br>系统工具<br>■ 首选项<br>量 首选项<br>量 CT V4L2 test Utility |
|                                                                     |

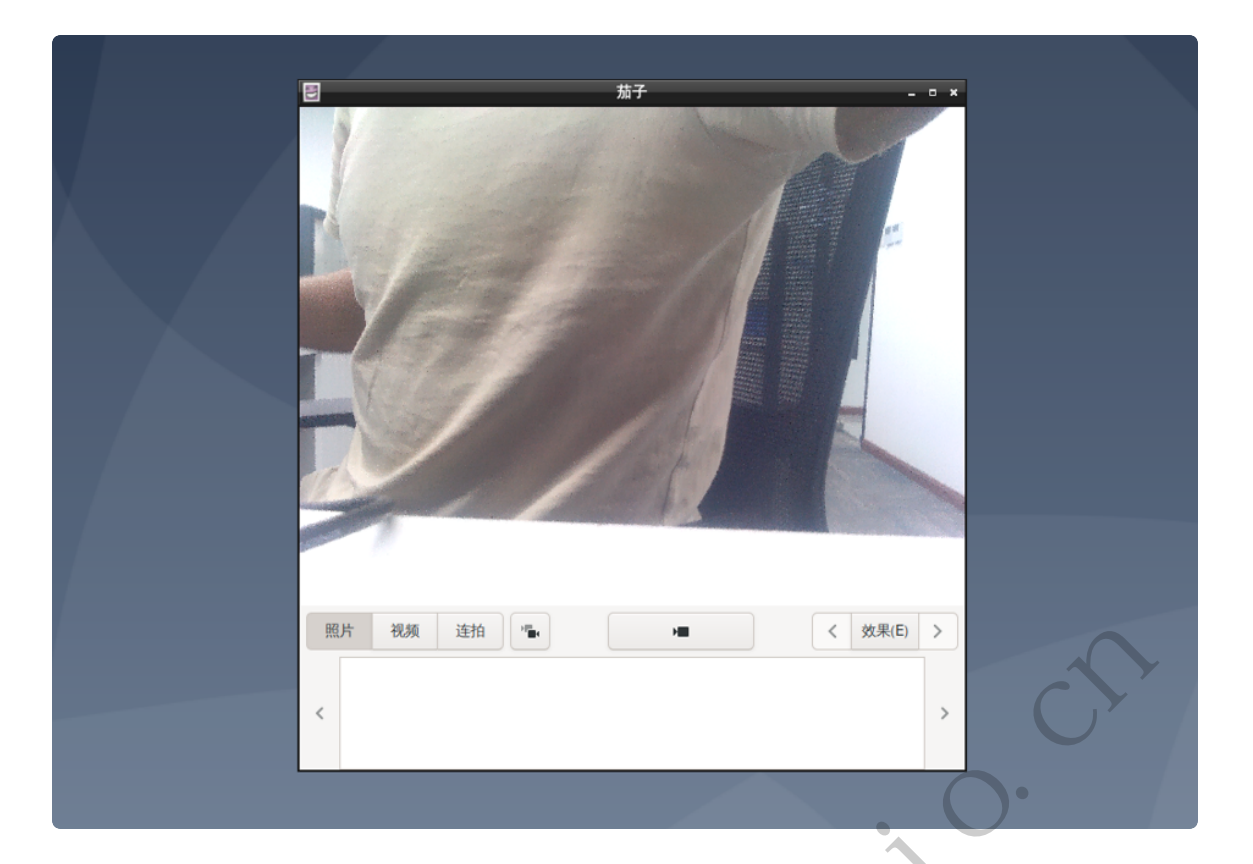

## 11、RTC

主板包含2个RTC,其中/dev/rtc0为外部RTC(HYM8563),/dev/rtc1为CPU内部的RTC (RK808)。系统默认使用rtc0的时间。

## 11.1 获取RTC时间

Bash C 复制代码

1 linaro@linaro-alip:~\$ sudo hwclock

- 2 2022-11-10 02:16:23.617474+00:00
- 3 linaro@linaro-alip:~\$

# 11.2 设置RTC时间

Bash D 复制代码

```
1 linaro@linaro-alip:~$ sudo date -s '2022-11-10 10:17:00'
```

```
2 2022年 11月 10日 星期四 10:17:00 UTC
```

- 3 linaro@linaro-alip:~\$ sudo hwclock -w
- 4 linaro@linaro-alip:~\$ sudo hwclock
- 5 **2022**-11-10 **10:17:10.938039+00:00**
- 6 linaro@linaro-alip:~\$

## 11.3 RTC定时开机

CPU内部的rtc1支持支持定时开机功能。

以下测试关机60秒定时开机:

| ▼ Bas                                                                         | G 复制代码         |
|-------------------------------------------------------------------------------|----------------|
| <pre>1 linaro@linaro-alip:~\$ sudo chmod a+w /sys/class/rtc/rtc1/wal</pre>    | kealarm        |
| <pre>2 linaro@linaro-alip:~\$ sudo echo +60 &gt; /sys/class/rtc/rtc1/wa</pre> | akealarm       |
| 3 [ 150.298538] rk809:alarm set RTC date/time 2017-08-04(5)                   | 09:03:38,enabl |
| e:1                                                                           |                |
| <pre>4 linaro@linaro-alip:~\$ sudo poweroff</pre>                             |                |
| 5 Stopping Setup zram based device zram0                                      |                |
| 6                                                                             |                |
| 7 [ 166.104018] mpp-iep2 fdef0000.iep: shutdown device                        |                |
| 8 [ 166.104455] mpp_vepu2 fdee0000.vepu: shutdown device                      |                |
| 9 [ 166.104912] mpp_vdpu2 fdea0400.vdpu: shutdown device                      |                |
| 10 [ 166.105408] mpp_rkvenc fdf40000.rkvenc: shutdown device                  |                |
| <pre>11 [ 166.105875] mpp_rkvenc fdf40000.rkvenc: shutdown success</pre>      |                |
| 12 [ 166.107068] Local MAC: 82:4c:21:62:f5:35                                 |                |
| 13 [ 166.109611] eth0: local mac wol enable                                   |                |
| 14 [ <b>166.112687</b> ] set rk809 rtc alarm!                                 |                |
| 15 [ 166.116069] reboot: Power down                                           |                |
|                                                                               |                |

等待60秒后,主板会开机。

# 13、开机自启动

默认系统开机会运行/etc/rc.local脚本,将要开机执行的程序放到该脚本中即可。

## 14、屏幕控制

### 14.1 背光调节

通过修改/sys/class/backlight/backlight/brightness的值,实现背光的调节,范围取0-255,值越大,亮度越高。

设置亮度为100:

| • | Bash / D 复制代码                                                                             |
|---|-------------------------------------------------------------------------------------------|
| 1 | inaro@linaro-alip:~ <mark>\$ sudo</mark> chmod a+w /sys/class/backlight/backlight/brightr |
| 2 | inaro@linaro-alip:~ <mark>\$ sudo</mark> echo 100 > /sys/class/backlight/backlight/brigh  |

#### 14.2 屏幕旋转

tness

使用xrandr工具可以实现屏幕的旋转。

#### 14.2.1 临时旋转

系统启动后,执行xrandr –o normal,inverted,left,right,可以实现临时旋转屏幕方向,其中normal 表示顺时针旋转0度,inverted表示顺时针旋转180度,left表示顺时针旋转270度,right表示顺时针旋转 90度。

Bash / D 复制代码

1 linaro@linaro-alip:~\$ xrandr -o inverted

#### 14.2.2 永久旋转

通过修改启动文件/home/linaro/.config/lxsession/LXDE/autostart,将xrandr命令内置,实现永 久旋转,主板重启后依旧生效。

Bash C 复制代码

```
1 linaro@linaro-alip:~$ cat /home/linaro/.config/lxsession/LXDE/autostart
```

```
2 @lxpanel --profile LXDE
```

```
3 @pcmanfm --desktop --profile LXDE
```

```
4 @xscreensaver -no-splash
```

```
5 @xrandr -o inverted
```

6 linaro@linaro-alip:~\$

经过以上修改,每次启动主板后,桌面会顺时针旋转180度。

## 15、按键

主板共配置3个按键:

| 标记  | 名称       | 功能                          |
|-----|----------|-----------------------------|
| SW1 | reset    | 硬件复位                        |
| SW2 | recovery | 用于烧录,或上报KEY_VOLUMEUP        |
| SW5 | power    | 电源键,用于开关机及待机唤醒,或上报KEY_POWER |

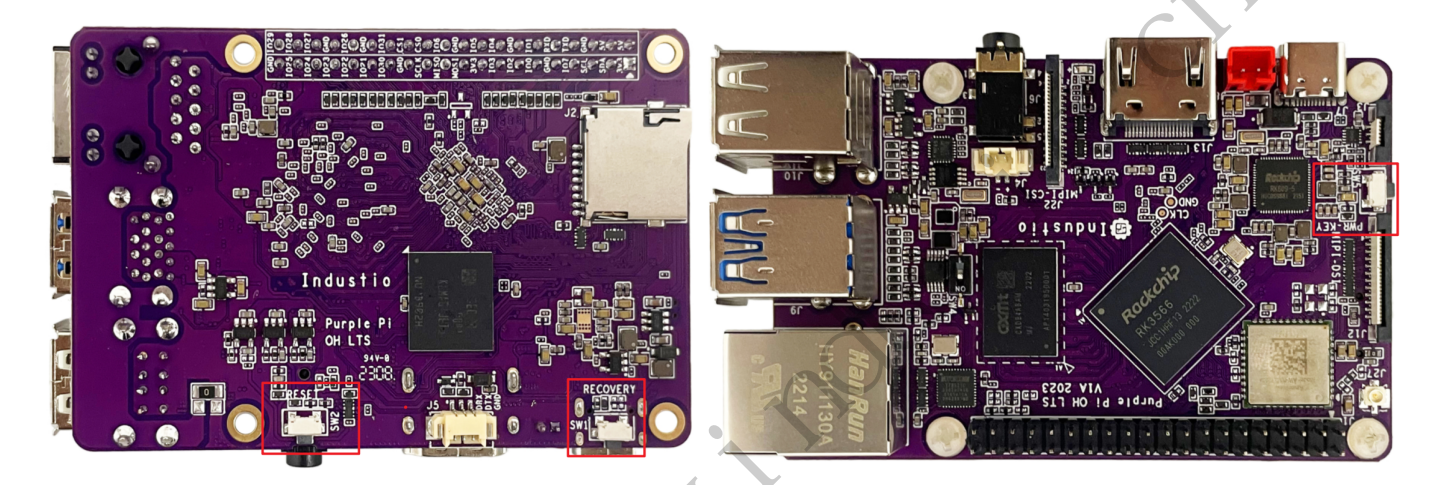

## 16、双排针功能及接口

主板预留了40Pin的双排针接口,包含一路串口、一路I2C、一路SPI及19个GPIO。

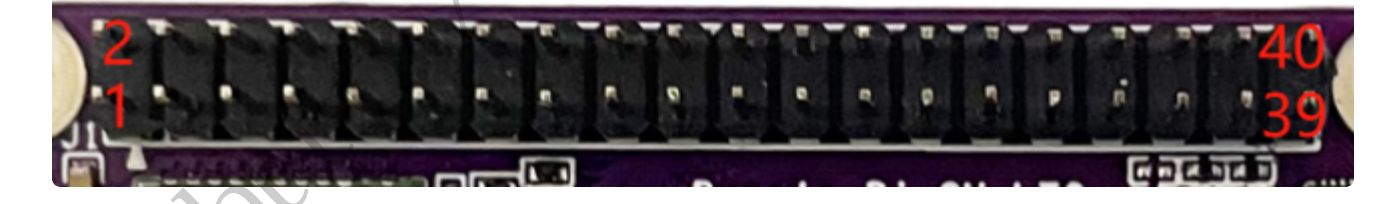

#### 16.1 双排针Pin功能定义

各个Pin的功能定义见下表:

| 序号 | 定义 | 电平 | 说明 |
|----|----|----|----|
|    |    |    |    |

| 1  | VDD_3V3  | 3.3V | 供电输出3.3V        |
|----|----------|------|-----------------|
| 2  | VDD_5V   | 5V   | 可做5V输入供电,也可输出5V |
| 3  | I2C_SDA  | 3.3V | I2C数据信号         |
| 4  | VDD_5V   | 5V   | 可做5V输入供电,也可输出5V |
| 5  | I2C_SCL  | 3.3V | I2C时钟信号         |
| 6  | GND      | GND  | 电源地             |
| 7  | GPIO_7   | 3.3V | gpio23          |
| 8  | UART_TXD | 3.3V | /dev/ttyS0 发送   |
| 9  | GND      | GND  | 电源地             |
| 10 | UART_RXD | 3.3V | /dev/ttyS0 接收   |
| 11 | GPIO_0   | 3.3V | gpio15          |
| 12 | GPIO_1   | 3.3V | gpio22          |
| 13 | GPIO_2   | 3.3V | gpio20          |
| 14 | GND      | GND  | 电源地             |
| 15 | GPIO_3   | 3.3V | gpio21          |
| 16 | GPIO_4   | 3.3V | gpio124         |
| 17 | VDD_3V3  | 3.3V | 供电输出3.3V        |
| 18 | GPIO_5   | 3.3V | gpio125         |
| 19 | SPI_MOSI | 3.3V | SPI数据信号         |
| 20 | GND      | GND  | 电源地             |
| 21 | SPI_MISO | 3.3V | SPI数据信号         |
| 22 | GPIO_6   | 3.3V | gpio130         |
| 23 | SPI_SCLK | 3.3V | SPI时钟信号         |
| 24 | SPI_CS0  | 3.3V | SPI片选信号0        |
| 25 | GND      | GND  | 电源地             |

| 26 | SPI_CS1 | 3.3V | SPI片选信号1 |
|----|---------|------|----------|
| 27 | GPIO_30 | 3.3V | gpio138  |
| 28 | GPIO_31 | 3.3V | gpio139  |
| 29 | GPIO_21 | 3.3V | gpio132  |
| 30 | GND     | GND  | 电源地      |
| 31 | GPIO_22 | 3.3V | gpio121  |
| 32 | GPIO_26 | 3.3V | gpio120  |
| 33 | GPIO_23 | 3.3V | gpio122  |
| 34 | GND     | GND  | 电源地      |
| 35 | GPIO_24 | 3.3V | gpio127  |
| 36 | GPIO_27 | 3.3V | gpio123  |
| 37 | GPIO_25 | 3.3V | gpio133  |
| 38 | GPIO_28 | 3.3V | gpio126  |
| 39 | GND     | GND  | 电源地      |
| 40 | GPIO_29 | 3.3V | gpio131  |

16.2 UART

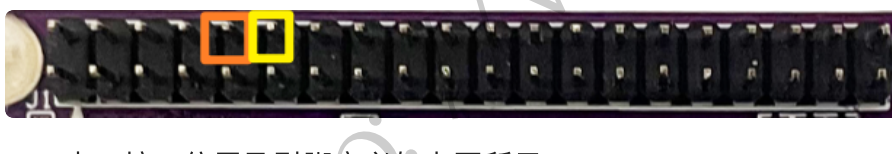

串口接口位置及引脚定义如上图所示 设备节点为 /dev/ttyS0

16.3 SPI

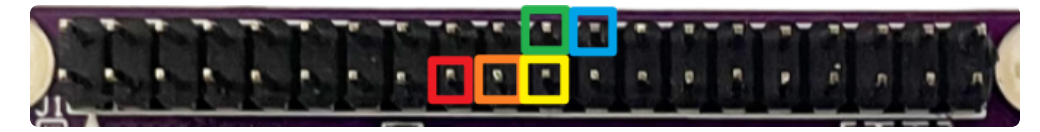

SPI接口位置如上图所示

#### 16.4 I2C

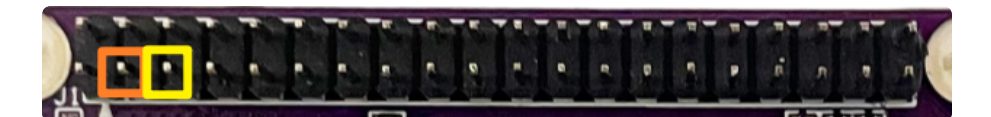

I2C接口位置如上图所示

设备节点: /dev/i2c-2

#### 16.5 GPIO

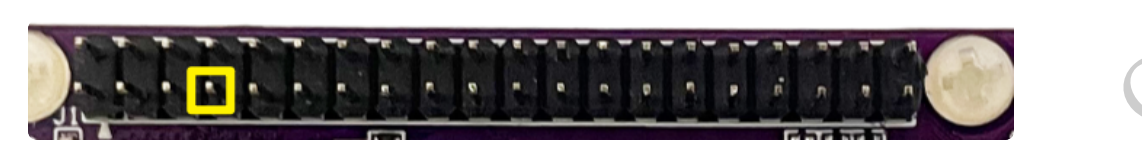

以pin7的GPIO\_7为例,对应系统的gpio number为23,可通过sysctl的方式控制此路GPIO的方向和 电平。

#### 设置为输出

| •                          |                                                                                                    | Shell   D 复制代码 |
|----------------------------|----------------------------------------------------------------------------------------------------|----------------|
| 1<br>2<br>3<br>4<br>5<br>6 | <pre># 设置GPI0方向为输出 echo out &gt; /sys/class/gpio/gpio23/direction # 设置输出高电平 echo 1 &gt; /sys/class/gpio/gpio23/value # 设置输出低电平 echo 0 &gt; /sys/class/gpio/gpio23/value</pre> |                |
| 输<br>到的电<br><b>设置为</b>     | ì出高电平的时候,使用万用表可测量到的电压值为3.3V;输出低电平的时候<br>见压值为0V。<br>9 <b>输入</b>                                                                                                    | ,使用万用表可测量      |

| •                |                                                                                                    | Shell C 复制代码 |
|------------------|----------------------------------------------------------------------------------------------------|--------------|
| 1<br>2<br>3<br>4 | <pre># 设置GPI0方向为输入 echo in &gt; /sys/class/gpio/gpio23/direction # 读取GPI0接口电平 cat /sys/class/gpio/gpio23/value</pre> |              |

给此GPIO连接3.3V的电平,cat到的数值为1;将此GPIO连接到GND,cat将读取到结果为0。